HOW TO INSTALL HATHORITY'S ANDROID APP

### GO TO "PHOENIX.HATHORITY.IO"

in your Android Browser

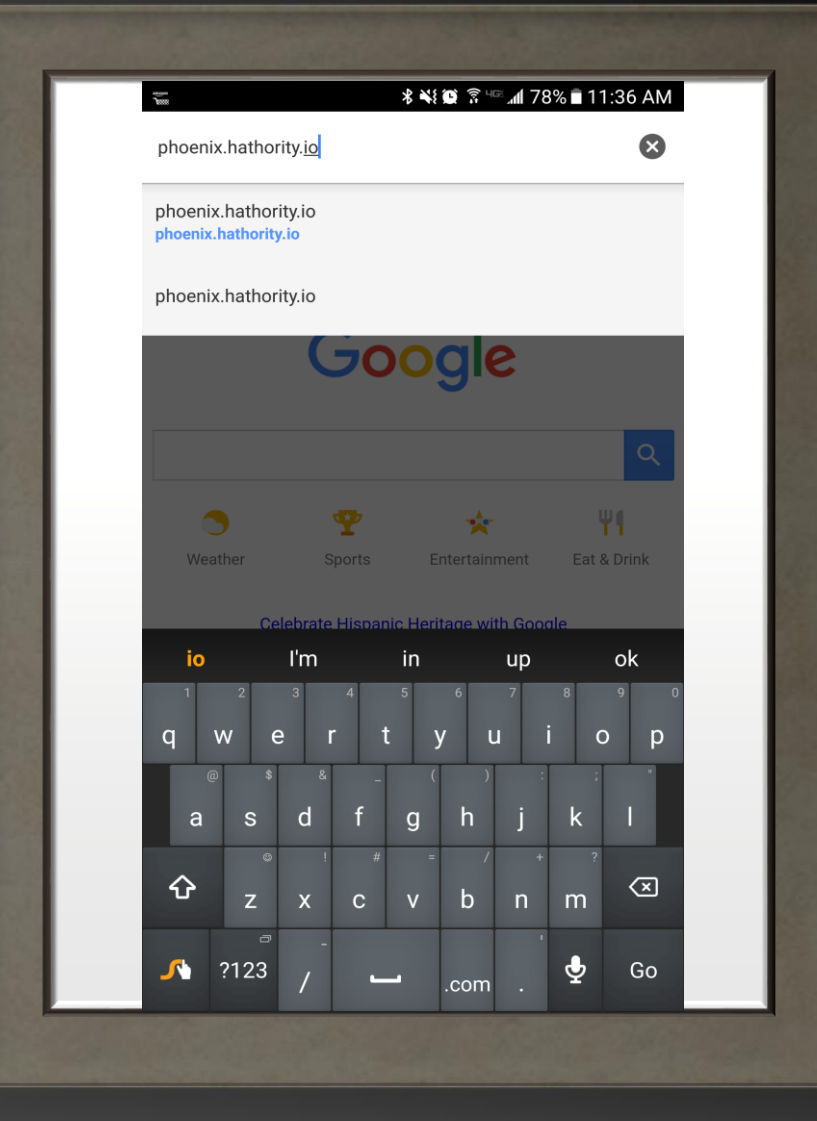

# CLICK

#### The Phoenix, AZ Link

|      | ∦ան જે⊪սավ 18                                             | % 🖹 11:3   | 7 AM |
|------|-----------------------------------------------------------|------------|------|
|      | https://hathority.io                                      | 1          | :    |
|      |                                                           |            |      |
|      | Hathori<br>Integration & Developm                         | ty<br>hent |      |
| W    | elcome to the                                             |            |      |
| Н    | athority Web App!                                         |            |      |
| Plea | se choose your city from the list below!<br>• Phoenix, AZ |            |      |
|      |                                                           |            |      |
|      |                                                           |            |      |
|      |                                                           |            |      |
|      |                                                           |            |      |
|      | a total as                                                |            |      |
|      |                                                           |            |      |

# CLICK

#### The Google Play option

| <b>7</b>     | १ <b>२६ छ</b> े हि <sup>भा</sup> ग                  | 178% 🖬 11:37      | 7 AM |
|--------------|-----------------------------------------------------|-------------------|------|
|              | https://phoenix.hathority.io                        | 1                 | :    |
|              |                                                     |                   |      |
|              | Hathority                                           |                   |      |
|              | City of Phoenix                                     | x                 |      |
|              |                                                     |                   |      |
|              | Hathority in collaboration<br>Phoenix Public Wor    | on with<br>rks    |      |
| Thar<br>prog | iks you for participating in this Reimagine<br>ram. | Phoenix pilot     |      |
| picki        | ups.                                                | ents for your     |      |
| REGI         | STRATON FORM                                        |                   |      |
|              | ANDROID APP ON<br>GOOgle play                       | e on the<br>Store |      |
|              | or download the latest APK                          |                   |      |
|              |                                                     |                   |      |
| _            |                                                     | 1                 |      |
|              |                                                     |                   | -    |

#### NOTICE

#### The App is Downloading

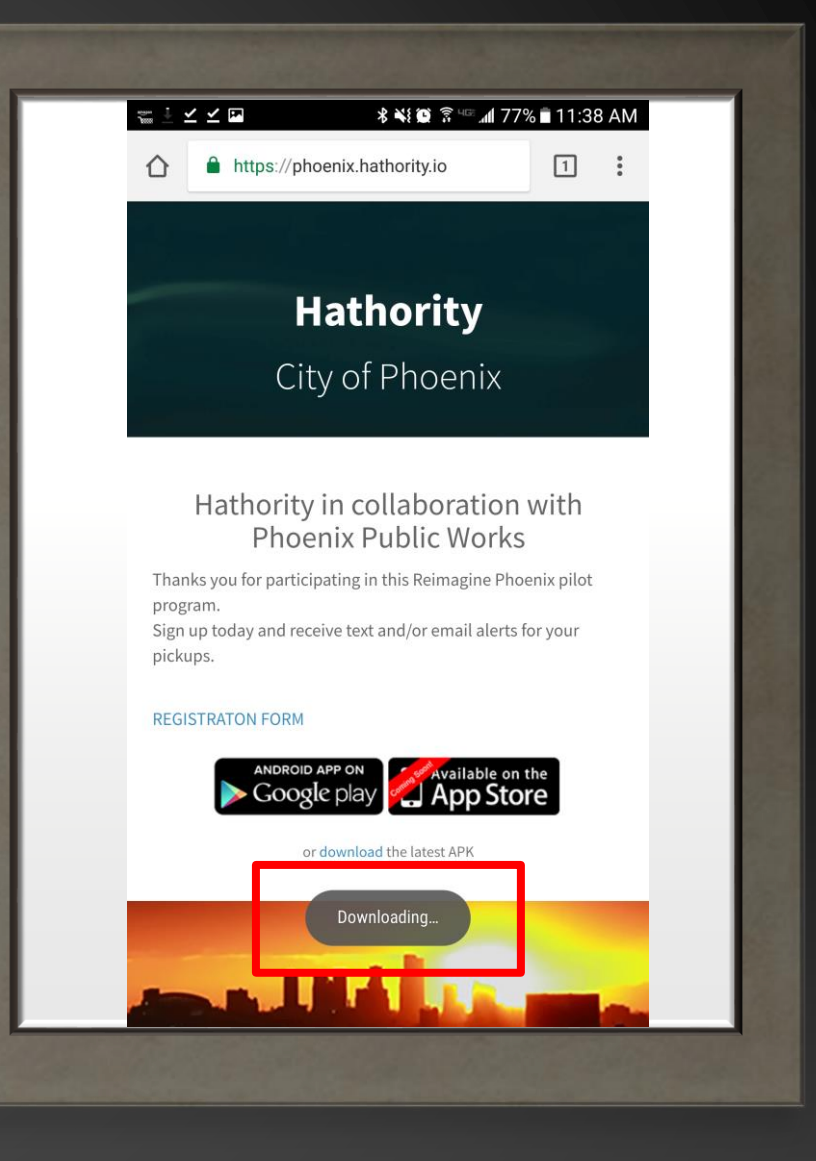

#### SELECT "OPEN"

Once the Download has completed

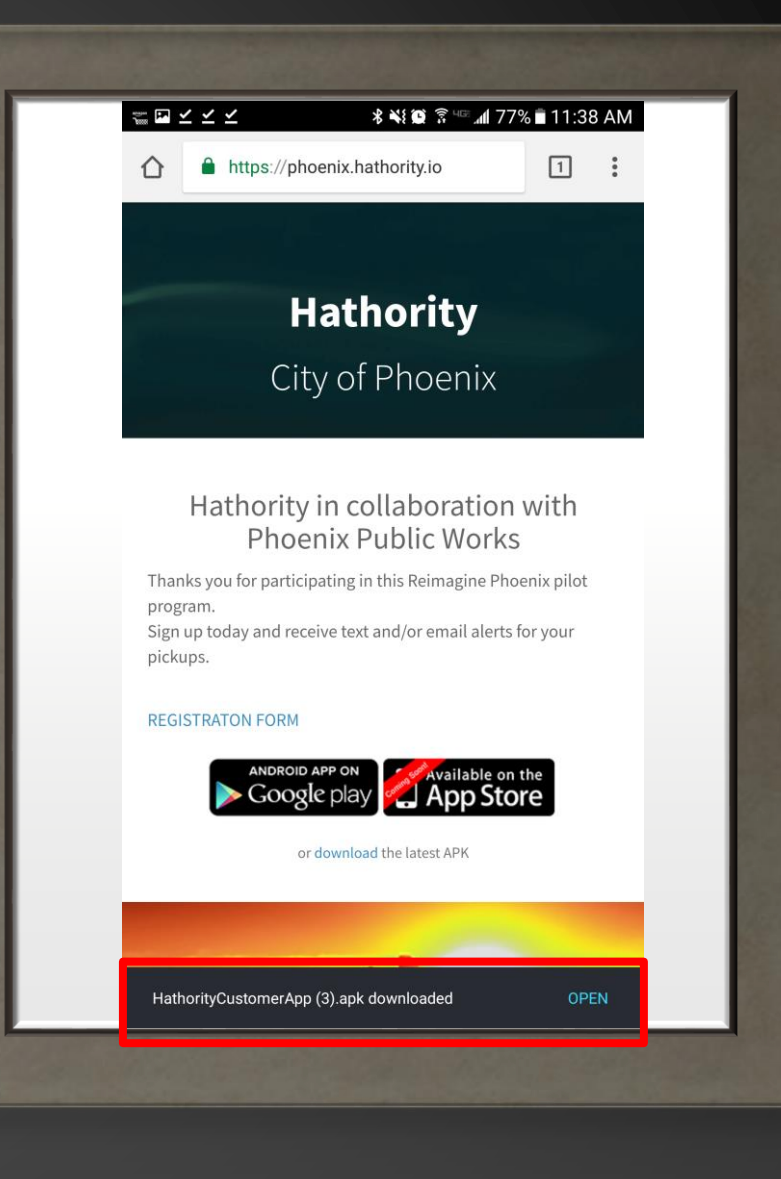

## YOU MAY RECEIVE THIS SECURITY NOTICE

Click on "Settings"

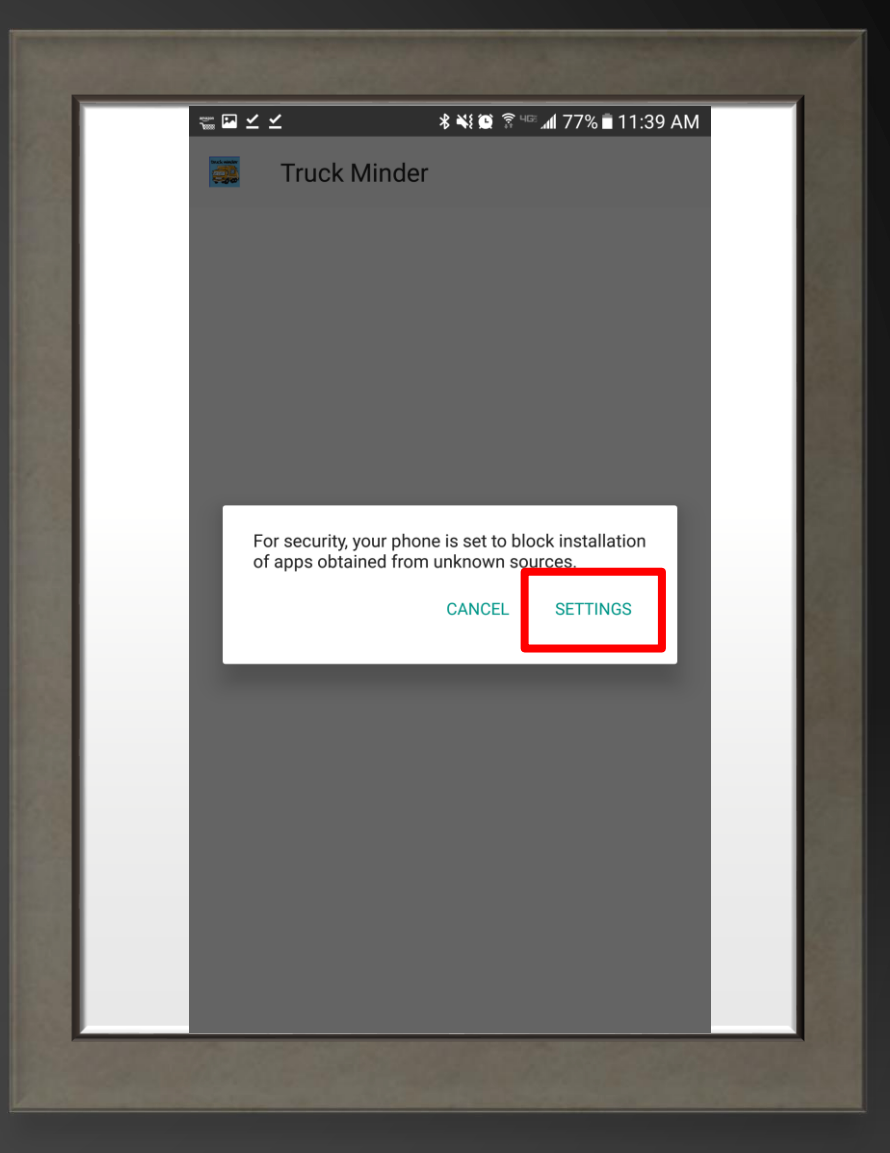

#### CLICK THE TOGGLE

To allow installations from Unknown Sources

#### C LOCK SCREEN AND SECURITY

#### SCREEN SECURITY

Screen lock type Pattern

Info and app shortcuts Show the dual clock, the phone owner's information, or app shortcuts on the lock screen.

Notifications Show content

Secure lock settings Set your secure lock functions, such as Auto lock and Lock instantly with Power key.

#### Fingerprints

Samsung Pass Use biometric authentication to verify your identity easily and securely.

Unknown sources Allow installation of apps from sources other than the Play Store.

Encrypt phone Protect your phone by encrypting its data.

Other security settings Change other security settings, such as those for security updates and credential storage.

## THIS WARNING ALLOWS YOU TO ONLY ALLOW THIS APP TO BE INSTALLED

Check "Allow this installation only"

and

Click "OK"

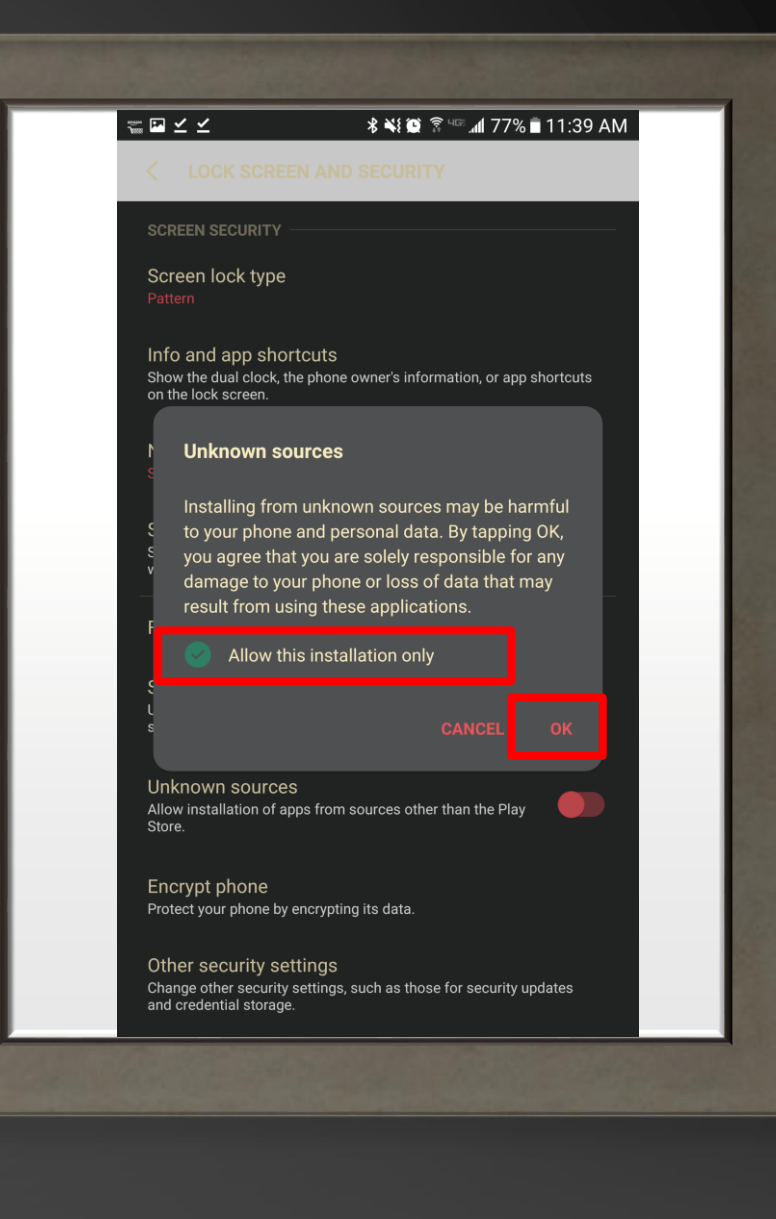

#### SELECT "INSTALL"

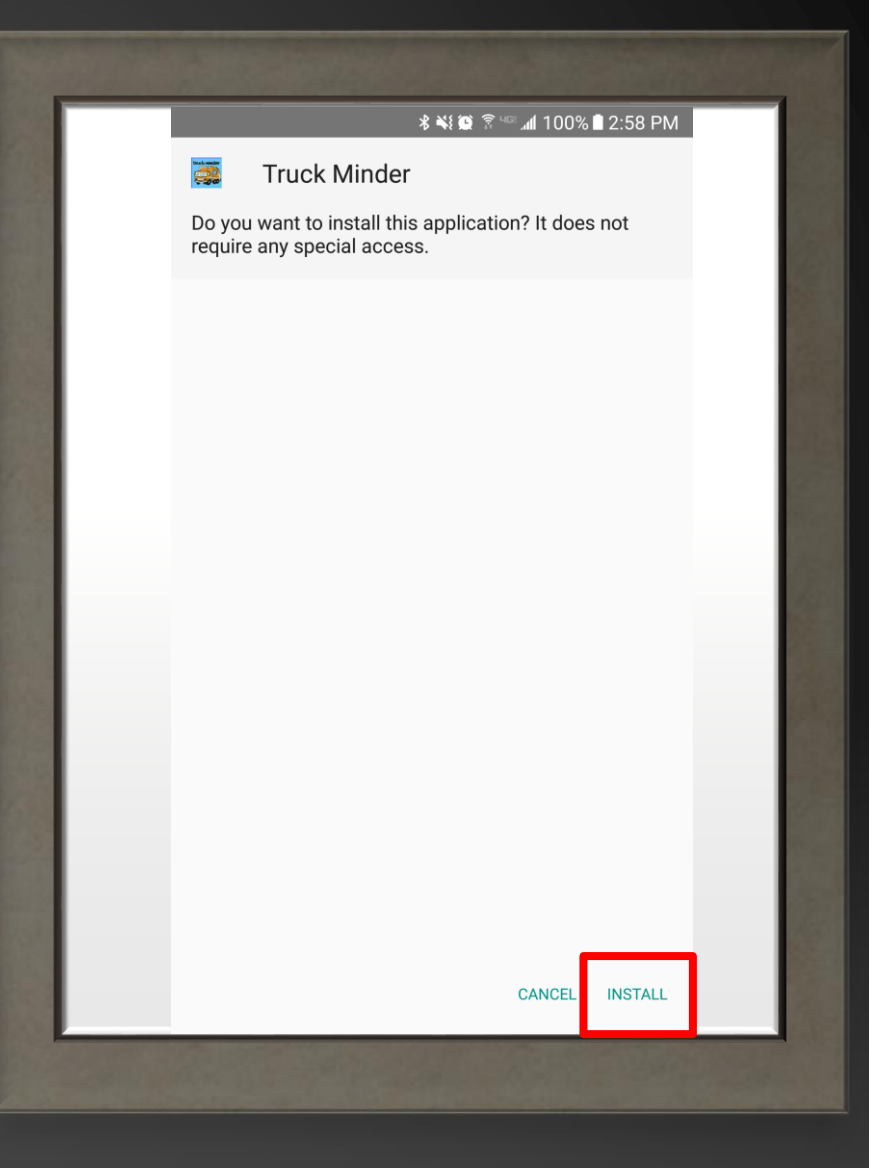

### SELECT "OPEN"

Once the App has installed.

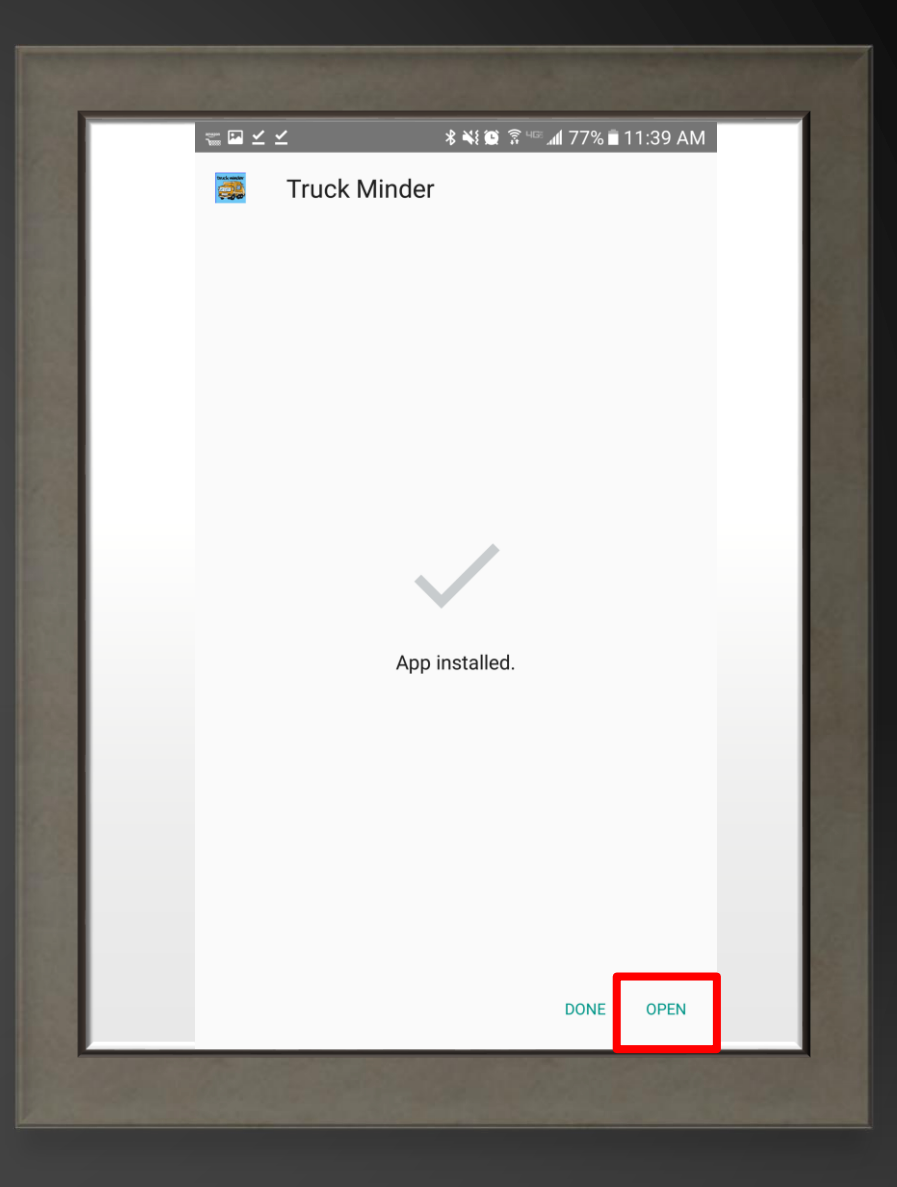

#### CLICK "REGISTER"

And complete the registration process.

| Truck Minder                                                                                                    | : ☑ ⊻ ⊻                   | % 🖹 11:40 AN |
|----------------------------------------------------------------------------------------------------|---------------------------|--------------|
| Login          Login         Image: Constraint of the second second secon                                                 | Truck Minder              |              |
| Login  Login  Logis  Logis  Solution  Logis  Solution  Logis  Solution  Logis  Solution  Logis  Logis Logis Logis Logi | truck minder              |              |
| Image: Image: Image     | Login                     |              |
| Image: Sign ln         Forgot Username ?         Forgot password ?         Register         Copyright © Hathority.com                                                                                                    |                           | $\square$    |
| Remember Me Forgot Username ? Forgot password ? Register Copyright © Hathority.com                                                                                                    |                           | ଚ            |
| Forgot Username ? Sign In<br>Forgot password ?<br>Register<br>Copyright © Hathority.com                                                                                                    | Remember Me               |              |
| Forgot password ?<br><u>Register</u><br>Copyright © Hathority.com                                                                                                    | Forgot Username ?         | Sign In      |
| Register<br>Copyright © Hathority.com                                                                                                    | Forgot password ?         |              |
| Copyright © Hathority.com                                                                                                    | <u>Register</u>           |              |
|                                                                                                    | Copyright © Hathority.com |              |
|                                                                                                    |                           |              |

# THAT'S IT!

YOU HAVE SUCCESSFULLY INSTALLED HATHORITY'S

TRUCK MINDER APP!